### مراحل اتصال به روتر سیسکو :

برای اینکه بتوانیم دستورات مربوط به روتر را وارد کنیم به صورت زیر عمل می کنیم :

با استفاده از پورت کنسول Console که در همه روترها وجود دارد و یک عدد کابل کنسول که معمولا به رنگ آبی می باشد و یک سر آن RJ-45 و سر دیگر آن RS232 می باشد.

ابتدا RJ-45 را به پورت Console روتر و RS232 را به پورت COM کامپیوتر خود وصل می کنیم. سـپس نرم افزارهای نمونه سـازی که در قابل دسـترس ترین آن Hyper Terminal اسـت و در ویندوز به صورت Default وجود دارد و از این طریق زیر قابل دسـترسـی می باشـد ، کار را دنبال مي کنيم.

Start> All programs>Accessories>Communication>Hyper Terminal

- . بعد از وصل کردن کابل و باز کردن نرم افزار Hyper Terminal در صفحه یک نام به دلخواه وارد می کنیم. سپس:
  - . در این قسمت پورت COM را انتخاب می کنیم که معمولا COM1 می باشد. بعد:
- 3. در قسمت Baud Rate ، Restore Default را 9600 و چند بار كليد Enter را بزنيد، بدين ترتيب محيط. روتر باز مي شـود.
  - 4. با دیدن گزینه <Router کلمه en که مخفف کلمه Enable هست را تایپ کنید تا وارد روتر شوید.
- و روتر برای Router در اینجا با تایپ کلمه conf t وارد محیط کانفیگ می شوید #Router (config) و روتر برای کانفیگ آماده می باشد.

Router> en Router# conf t Router (config)#

### تجهیزات مورد استفاده در این سناریو:

در این مثال برای ارتباط سیسکو با الستیکس از IOS روتر 3745 که بر روی شبیه ساز GNS3 قرار گرفته است، استفاده شده.

مدل IOS برای c3745-ipvoicek9-mz.124-9.T : IOS می باشد.

همچنین الستیکس با مدل Elastix-2.0.4-beta5-i386-bin-30Jun2011 بر روی Vmware نصب شده است.

### ۸۰ مراحل کانفیگ یک روتر (CME)

: voice service voip .1

برای اینکه یوزرهای Sip بتوانند با هم کار کنند و نیز یوزرهای SCCP با یوزرهای Sip و بالعکس باهم کار کنند دستور زیر را باید وارد کرد.

voice service voip allow-connections h323 to h323 allow-connections h323 to sip allow-connections sip to h323 allow-connections sip to sip supplementary-service h450.12 sip registrar server

### : Voice register global .2

در اینجا IP سرور با پورت مورد نظر برای اتصال یوزرهای Sip تعریف می شود .

voice register global mode cme source-address x.x.x.x port 5060 ( Ip Router Cisco ) max-dn 20 max-pool 20

#### 3. تعريف يوزرهای Sip :

#### : DN تعريف 3-1

در این مثال شـماره 700 برای این کار اختصاص داده شـده. برای یوزرهای Sip اول باید DN مورد نظر را تعریف کرد.

voice register dn 1 number 700 name Iman

### : voice register pool تعريف . 3-2

این مرحله مهمترین قسمت برای یوزرهای Sip می باشد. زیرا بیشتر تنظیمات در این قسمت صورت می گیرد.

voice register pool 1 id mac xxxx.xxxx number 1 dn 1 dtmf-relay rtp-nte username 700 password 700 description Bria codec g711ulaw no vad

### 4. 👘 تعریف یوزرهای Sccp ( پروتکل Voice اختصاصی سیسکو )

 نکته : مراحل تعریف این یوزرها را می توان به صورت مرحله به مرحله انجام داد و هم می توان با تایپ دستور در روتر به صورت کلی انجام داد.

#### telephony-service تعريف 4-1

در اینجا همانند Voice register global که برای یوزرهای Sip تعریف شد IP سرور را می دهیم ولی با پورت 2000

max-ephones 2 max-dn 2 ip source-address x.x.x.x port 2000 ( Ip Router Cisco ) auto assign 1 to 2 max-conferences 8 gain -6 transfer-system full-consult

: DN تعريف 4-2

ephone-dn 1 number 100

### : ephone تعريف 4-3

ephone 1 no multicast-moh

تا اینجا با ساخت یوزرهای sip و sccp بر روی روتر سیسکو (CME) آشنا شدیم. برای ارتباط سیسکو با الستیکس (استریسک) مراحل زیر باید انجام شود.

1. تعريف dial-peer يا ترانك براى هدايت تماسها به سمت الستيكس.

در اینجا ip الستیکس تعریف شده و voice translation-rule ساخته شده به dial-peer اختصاص داده می شود.

در اینجا نیز به جزء ip الستیکس pattern مورد نظر نیز تعریف می شود که در اینجا 9 تعریف شده.

| dial-peer voice 100 voip                 |
|------------------------------------------|
| destination-pattern 9T                   |
| session protocol sipv2                   |
| session target ipv4:x.x.x.x (IP Elastix) |
| codec g711ulaw                           |

كانفيگ الستيكس :

#### 1. ساخت ترانک Sip: ساخت

برای ساخت ترانک برای سیسکو باید هم inbound تعریف شود و هم outbound در هر 2 قسمت host ما باید ip سیسکو را وارد کنیم.

**Outgoing Settings** 

| Trunk Name:<br>PEER Details:                                                                                                    | Cisco Out |     |
|----------------------------------------------------------------------------------------------------|-----------|-----|
| <pre>host=x.x.x.x nat=yes canreinvite=no dtmfmode=inband disallow=all allow=alaw&amp;ulaw type=peer insecure=very</pre>                             |           | 4   |
| Incoming Settings                                                                                                    |           | *** |
| USER Context:<br>USER Details:                                                                                                    | Cisco IN  |     |
| host=x.x.x.x<br>type=peer<br>insecure=very<br>nat=yes<br>canreinvite=no<br>dtmfmode=inband<br>disallow=all<br>allow=alaw&ulaw<br>context=from-trunk |           |     |

ساخت outbound route و اختصاص دادن ترانک و تعریف dial pattern برای هدایت تماسها به سمت سیسکو.

در اینجا عدد 9 برای هدایت تماسها قرار گرفته است.

| Route Name:                                                                       | 9_outside                       |                 |  |  |
|-----------------------------------------------------------------------------------|---------------------------------|-----------------|--|--|
| Route CID:                                                                        | •                               | Override Extens |  |  |
| Route Password:                                                                   |                                 |                 |  |  |
| Route Type:                                                                       | Emergency Intra-Com             | npany           |  |  |
| Music On Hold?                                                                    | default 👻                       |                 |  |  |
| Time Group:                                                                       | Permanent Route                 | •               |  |  |
| Route Position                                                                    | No Change                       |                 |  |  |
| Additional Settings                                                               |                                 |                 |  |  |
| PIN Set:                                                                          | None 💌                          |                 |  |  |
| Dial Patterns that will use this Route                                            |                                 |                 |  |  |
|                                                                                   |                                 |                 |  |  |
| ()+9                                                                              | [. /                            | ] 🔒             |  |  |
|                                                                                   |                                 |                 |  |  |
| ( ) +                                                                             | [ /                             | ] 🛍             |  |  |
| () +<br>+ Add More Dial Patter                                                    | l [/<br>n Fields                | ] 🖥             |  |  |
| () +<br>+ Add More Dial Patter<br>Dial patterns wizards:                          | n Fields<br>(pick one)          | ]               |  |  |
| () +<br>+ Add More Dial Patter<br>Dial patterns wizards:<br>Trunk Sequence for Ma | I [ /<br>n Fields<br>(pick one) | ]               |  |  |

با انجام کانفیگ بالا ما می توانیم از یوزرهای sip و sccp سیکو با یوزرهای sip و یا iax الستیکس تماس رفت و برگشت داشته باشیم.

Iman Ghorbanali

iman.ghorbanali@gmail.com